## **Standard Operating Procedure For Filling the Registration form for TEE**

1. HOD/TIC may click on <a href="https://admin.cuh.ac.in">https://admin.cuh.ac.in</a> and once you click on that link following window will appear.

|                            | GN IN                        |
|----------------------------|------------------------------|
| Login for Student/Teacher/ | Department                   |
| User ID                    |                              |
| User ID                    |                              |
| Password                   |                              |
| password                   |                              |
| Remember Me                |                              |
| l'm not a robot            | reCAPTCHA<br>Privacy - Terma |
| +D SIG                     | IN IN                        |
| ↑ Sign Up                  | Forgot Password ?            |

- 2. HOD/TIC may login through User ID and Password already sent on the concerned Department HOD/TIC E-mail address.
- 3. Once you logged in, Go to **"Subject Management Menu"** and select **"Add Subject".** Here you may select Course, Semester and Session and click on "Get Subject" Button and a following window will appear.

| M Inbox (2) - rands@cuh.ac.in - 🛛 🗙                   | M Regarding clause 11 terminati 🗙 🛛 💩 Home - Har-Chhatravratti 🛛 🗙 🛛 🚱 Higher Education Department 🗴                     | S Admin × G Google                      | ×   +                                                           |
|-------------------------------------------------------|----------------------------------------------------------------------------------------------------|-----------------------------------------|-----------------------------------------------------------------|
| $\leftrightarrow$ $\rightarrow$ C $($ admin.cuh.ac.ir | n/subject                                                                                                    |                                         | (€ ☆ □ 8 :                                                      |
| Admin =                                               |                                                                                                    |                                         | 90% — + Reset 🗘 🔺                                               |
| Registration Branch                                   | 📽 Add Subject                                                                                                    |                                         | 😤 / Add Subject                                                 |
| 🔁 Dashboard                                           | Department 008 - Department of Economics                                                                                 | Course 001 - Master of Arts (Economics) | •                                                               |
| O Subject Management 🗸                                | Semester                                                                                                    | Session                                 |                                                                 |
| O Date Exam/Subject                                   | 4                                                                                                    | 2022-23                                 | ~                                                               |
| O Add Subject                                         | Get Subject                                                                                                    |                                         |                                                                 |
| O Subject Allocation                                  |                                                                                                    |                                         |                                                                 |
| Approve Hall Ticket Report Registration/Evamina       | Copy Excel CSV PDF Print Show 10 v entries                                                                               |                                         | + Add From Previous + Add New                                   |
|                                                       |                                                                                                    |                                         | Search:                                                         |
| Upload Marks >                                        | Action     1 L     Subject Name     1 L     Subject Code     1 L     year     1 L     Semistrer     1 L     Type     1 L | Credit 11 Offer to Others 11            |                                                                 |
| La COE →                                              | No data available in table                                                                                               |                                         |                                                                 |
| Student Management >                                  | Showing 0 to 0 of 0 entries                                                                                              |                                         | Previous Next                                                   |
| Type here to search                                   | i 🔁 💼 💼 🗊 💶                                                                                                    |                                         | 🛑 13°C Sunny へ 壺 厚 如 <sup>ENG</sup> 3:12 PM 引<br>IN 06-Apr-23 司 |

- 4. A list of subjects offered by the Department for that semester may be prepared by clicking on "Add New" or you may select subjects by clicking on "Add from previous" >>>> "Session 2021-22" >>>> "Get Subjects". You may also edit the details of the subjects after saving.
- 5. After defining the subjects, the same is required to be locked by the Department for that semester by clicking on the "Lock Subject".
- 6. After Locking the Subjects, Concerned HOD/TIC may click on **"Subject Allocation"** and select Course, Semester and Session and click on **"Get Student"** Button. There complete list of the students will be visible and concerned HOD/TIC may fill the registration form of all the eligible students separately by clicking on "Action" button.
- 7. After Clicking on "Action" Button, following window will appear and there you will see all the subjects offered by your department and the subjects may be allotted to the students as per their choice. For Generic Elective courses, HOD/TIC may select the concerned department available in the bottom of the same window and chose the subjects offered by that department.

| M Inbox (2) - rands@cuh.ac.in - 🗙 🛛 🗙 Reg                     | arding clause 11                                     | terminati 🗙 🛛 🃩 Home - Ha     | ar-Chhatravratti 🗙 | Higher Education D              | epartment 🗙 🕥 Admin   |             | × G Google                   |                 | ×   +             | ~ -            | ٥  | ×   |
|---------------------------------------------------------------|------------------------------------------------------|-------------------------------|--------------------|---------------------------------|-----------------------|-------------|------------------------------|-----------------|-------------------|----------------|----|-----|
| $\leftrightarrow$ $\rightarrow$ C $($ admin.cuh.ac.in/subject | tAllot                                               |                               |                    |                                 |                       |             |                              |                 | Q                 | € ☆            |    | ) : |
| Admin 🔳                                                       |                                                      |                               |                    |                                 |                       |             |                              |                 | Search            | Q              |    |     |
| Dep                                                           | Subject All                                          | ocation                       |                    |                                 |                       |             |                              | ×               |                   |                |    |     |
| Registration Branch                                           | Programme                                            | Programme Master of Arts (Eco |                    | f Arts (Economics) Student Name |                       |             | ANUBHAV MISHRA               |                 |                   |                | ¥  |     |
| Dashboard Seme                                                | Roll Number 200036                                   |                               | 200036             |                                 | Semester 4            |             |                              |                 |                   |                |    |     |
| O Subject Management v                                        | 4 Min Allowed Credit 20                              |                               | 20                 |                                 | Max Allowed Credit 30 |             | 30                           |                 |                   |                | ~  |     |
| O Date Exam/Subject                                           | Selected Credit Sum                                  |                               | 0                  |                                 |                       |             |                              |                 |                   |                |    |     |
| O Add Subject                                                 | co # Subject Name                                    |                               | Subject Code       |                                 |                       | Type Credit |                              |                 |                   |                |    |     |
| O Subject Allocation                                          | Subject are not included                             |                               |                    |                                 |                       |             |                              | Search:         |                   |                |    |     |
| O Approve Hall Ticket                                         |                                                      |                               |                    |                                 |                       |             | Email                        |                 |                   |                |    |     |
| O Report Registration/Examin:                                 |                                                      |                               |                    |                                 |                       |             | anubhavmishra0232@gmail.com  |                 |                   |                |    |     |
| ± Upload Marks →                                              | Select departments to display their offered subjects |                               |                    |                                 |                       |             |                              |                 |                   |                |    |     |
| ≜ COE →                                                       | Select V                                             |                               |                    |                                 |                       | ~           | anagnaaniikumar95)@gmail.com |                 |                   |                |    |     |
| 營 Student Management >                                        |                                                      |                               |                    |                                 |                       |             |                              |                 | aniketsrivastava1 | .1999@gmail.co | om |     |
|                                                               | No                                                   |                               | 4                  | 210003                          | ANKIT INSAN           | DALBI       | R SINGH                      | 8607965919      | ankitg777ji@gma   | il.com         |    |     |
|                                                               | No                                                   |                               | 4                  | 210004                          | ANUJYA KUMARI         | AJAY K      | UMAR                         | 9708646186      | kumarianujya@gr   | nail.com       |    |     |
|                                                               | No                                                   |                               | 4                  | 210005                          | BISHAL DAS            | BIMAL       | KANTA DAS                    | 9583466464      | itsbishaldas@gma  | il.com         |    |     |
|                                                               | No                                                   |                               | 4                  | 210006                          | DEEPAK KUMAR          | MANO        | J KUMAR THAKUR               | 9348555657      | 36thedeeshock@    | gmail.com      |    |     |
|                                                               | No                                                   |                               | 4                  | 210008                          | IRFANA T C            | JAFFER      | RE                           | 7025175029      | irfanajafer69@gn  | nail.com       |    |     |
| 🖶 🔎 Type here to search 🛛 🛱 💽 📻 🚖 🛱 🧿 🖬 🗴 🗐 🖬                 |                                                      |                               |                    |                                 | 🔴 13°C Su             | inny 스횬도    | 4)) ENG 3:4<br>(小)) IN 06-   | 41 PM<br>Apr-23 | 5                 |                |    |     |

8. Print of the registration forms may be taken by clicking on **"Print All"** or print icon in case of printing of individual student registration form.